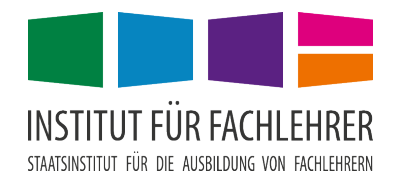

## Kurzanleitung zum Studentenkopierer

Melden Sie sich beim Portal des LogoDidact-Servers mit vorname.nachname und Ihrem Kennwert über folgende Adresse an:

https://portal.bayreuth-ifl.logoip.de bzw. https://ld.fachlehrer.de

|         | Deutsch ~  Deutsch ~  Deutsch ~  Benutzername oder E-Mail vorname.nachname Passwort |                                                                                                    |    |
|---------|-------------------------------------------------------------------------------------|----------------------------------------------------------------------------------------------------|----|
| ><br>LD | Willkommen auf LD Portal                                                            |                                                                                                    | EN |
| A<br>C  | Institut für Fachlehrer - Bayreuth                                                  |                                                                                                    |    |
| 000     | Module                                                                              | Neuigkeiten                                                                                                    |    |
| 8       | LogoDIDACT Dienste                                                                  | CopoDIDACT 4.0     Dokumentation     CopoDIDACT     A     votele                                                                                                    | Í  |
|         | Portal Apps NextCloud bycs-mebis Kopierer IPL-Moodle<br>SSP MRBS Office365          | Kopano Kopano Ko |    |
|         | LogoDIDACT Akademie                                                                 | ✓ mehr lesen                                                                                                    |    |

Öffnen Sie dort die serverinterne Groupware Kopano:

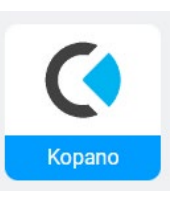

Bei der allerersten Anmeldung müssen Sie noch die Standardeinstellungen mit OK bestätigen.

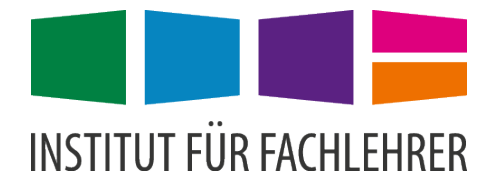

Sie sehen eine neue E-Mail mit dem Betreff "IFL – MyQ: Ihre neue PIN". Öffnen Sie diese und notieren bzw. merken Sie sich Ihre PIN.

| √ Kopano                      |                                               |                 |                         | <b>B</b> -                                                                                | ×                |
|-------------------------------|-----------------------------------------------|-----------------|-------------------------|-------------------------------------------------------------------------------------------|------------------|
| HEUTE MAIL KALENDER           | KONTAKTE AUFGABEN                             | NOTIZEN DATEIEN |                         | Einstellungen                                                                             | Hilfe 📑 Abmelden |
| <ul> <li>☑ ③ 尋· 目·</li> </ul> |                                               |                 |                         |                                                                                           |                  |
| Mail 🔸                        | 🕙 Inbox 🕂                                     |                 |                         |                                                                                           | 4                |
| Alle Anzeigen Suchen          | Suche in                                      | Alle Ordner 🔹 Q | <del>、</del> Filter 后 亩 | ← Antworten 《← Allen antworten → Weiterleiten                                             | 亩 : 凸            |
| 🕶 🛨 Favoriten                 | 🗋 Von 👻                                       | Empfangen       | ! 0 I⊳                  | IFL-MyQ: Ihre neue PIN                                                                    | *                |
| □ Inbox<br>□ Sent Items       | Systemadministrator<br>IFL-MyQ: Ihre neue PIN | Di 18:21        |                         | S Systemadministrator <admin@schule.local><br/>Di 18:22</admin@schule.local>              |                  |
| ★ Thomas Jungkunz     ■       |                                               |                 |                         | An Thomas Jungkunz                                                                        |                  |
| Drafts                        |                                               |                 |                         | Ihre neue MyQ-PIN lautet:                                                                 |                  |
| Outbox                        |                                               |                 |                         | Ihr Institut für Fachlehrer                                                               |                  |
| Deleted Items<br>Junk E-mail  |                                               |                 |                         | Bei weiteren Fragen wenden Sie sich bitte unter <u>m.schmidt@okm2000</u><br>Administrator | <u>de</u> an den |
| Gemeinsame E-Mails öffnen +   |                                               |                 |                         |                                                                                           |                  |
|                               |                                               |                 |                         |                                                                                           |                  |

Um Druckaufträge abzuholen oder um zu Kopieren oder zu Scannen müssen Sie zum Gerät gehen und sich dort mit Ihrer PIN anmelden. Alternativ können Sie sich auch mit der MyQ-App anmelden (siehe Seite 3).

| MYÇ                                   |       |   |   |  |
|---------------------------------------|-------|---|---|--|
|                                       | 1     | 2 | 3 |  |
| PIN                                   | <br>4 | 5 | 6 |  |
| ОК                                    | 7     | 8 | 9 |  |
|                                       | ×     | 0 | ~ |  |
| Enter PIN or present a card to log in |       |   |   |  |

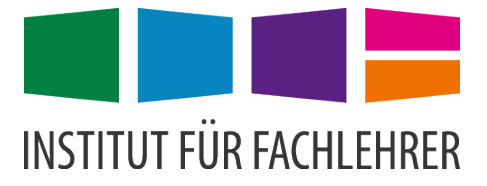

## **Bedienfeld des Kopierers**

Über das Menü "Meine Druckaufträge" können Sie die vorab gespeicherten Ausdrucke abholen/ausdrucken.

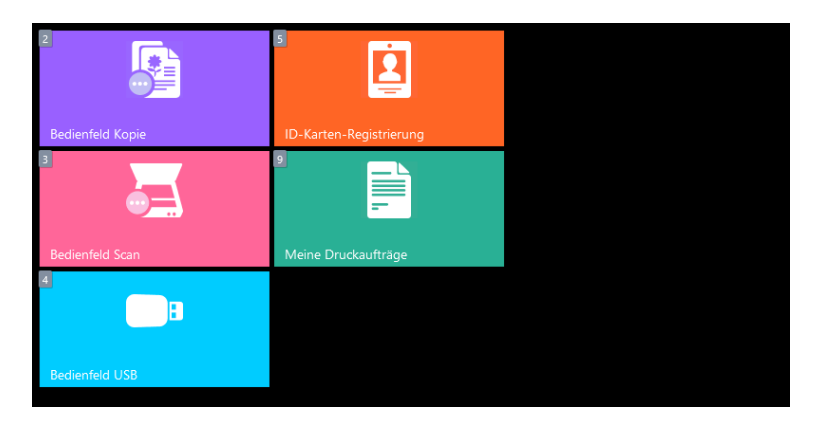

Wenn Sie Bücher oder Seiten einscannen wollen, erledigen Sie dies über das "Bedienfeld Scan". Beachten Sie, dass Sie dazu einen USB-Datenträger benöten, der FAT32 formatiert ist.

Umgekehrt können Sie über das "Bedienfeld USB" PDF-Dateien direkt von einem USB-Datenträger ausdrucken. Auch hier sollte der Datenträger FAT32 formatiert sein.

Daneben steht Ihnen das "Bedienfeld Kopie" zur Verfügung mit dem Sie Kopieren können:

| Kopierb                                              | ereit.                                                | پيدوني             |                       | Koplen<br>1                                   |
|------------------------------------------------------|-------------------------------------------------------|--------------------|-----------------------|-----------------------------------------------|
| Kopie Vorabanzeige<br>Original anlegen.              | Automatisch                                           | 100%               | Normal 0              |                                               |
| Original :<br>Zoom : 100%<br>Papier : A4<br>Vorschau | Papier<br>Auswahl<br>>1-seitig<br>>1-seitig<br>Duplex | Aus<br>Kombinieren | Helligkeit            |                                               |
| Basis<br>Status                                      | Original/Papier/<br>Endbearbeitung                    | qualitat           | Layout/<br>Bearbeiten | Erweiterte<br>Einstellung<br>26/10/2010 10:57 |

Nutzen Sie, wenn Sie sich unsicher sind, ob z. B. der Zoomfaktor bei Vergrößer- oder Verkleinerungen in Ordnung ist, die Funktion "Vorschau", um eine kostenlose Vorschau des Druckergebnisses zu erhalten. Zudem können Sie auch schwarze Ränder mit der Funktion "Rand löschen", die Sie im Register "Layout/Bearbeiten" finden, entfernen.

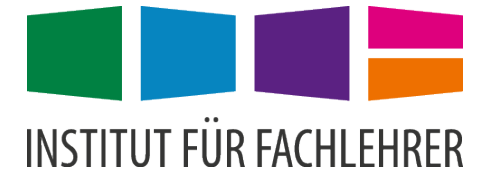

## Vom Mobilgerät oder Tablet aus drucken

Laden Sie über den Play Store bzw. App Store die App "MyQ X Mobile Client" herunter.

Tragen Sie, wie in den Screenshots abgebildet, folgende Serveradresse ein: 10.31.241.183. Außerdem benötigen Sie wieder Ihren Benutzernamen und die PIN aus der E-Mail.

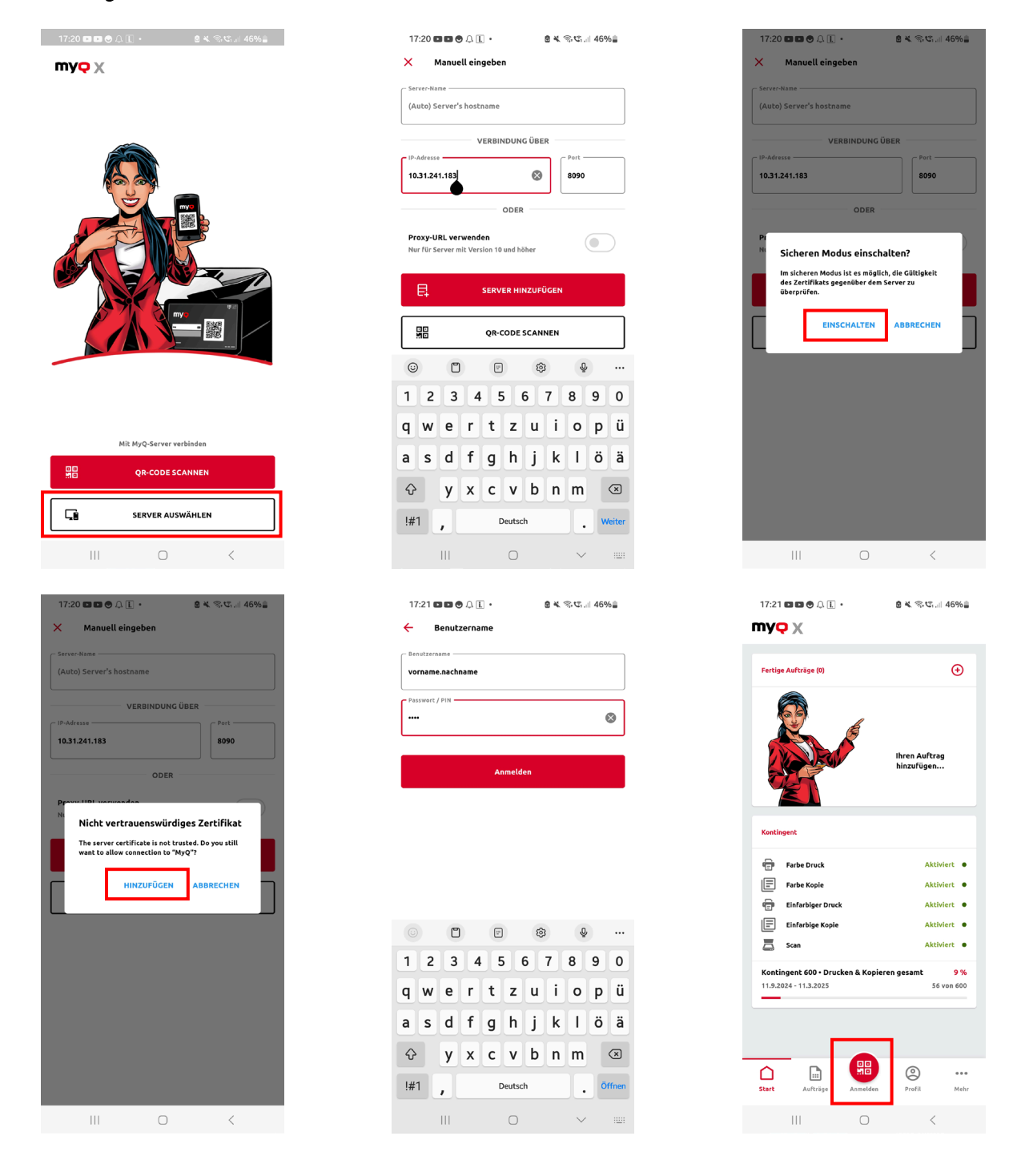

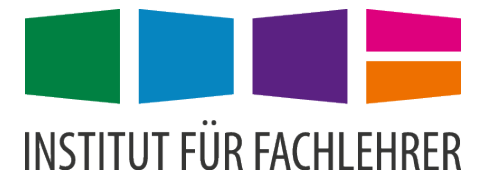

# Anmeldung am Kopierer mit der App

Nachdem Sie in der App den Anmelden-Button angeklickt haben, wählen Sie am Kopierer die QR-Code-Anmeldung:

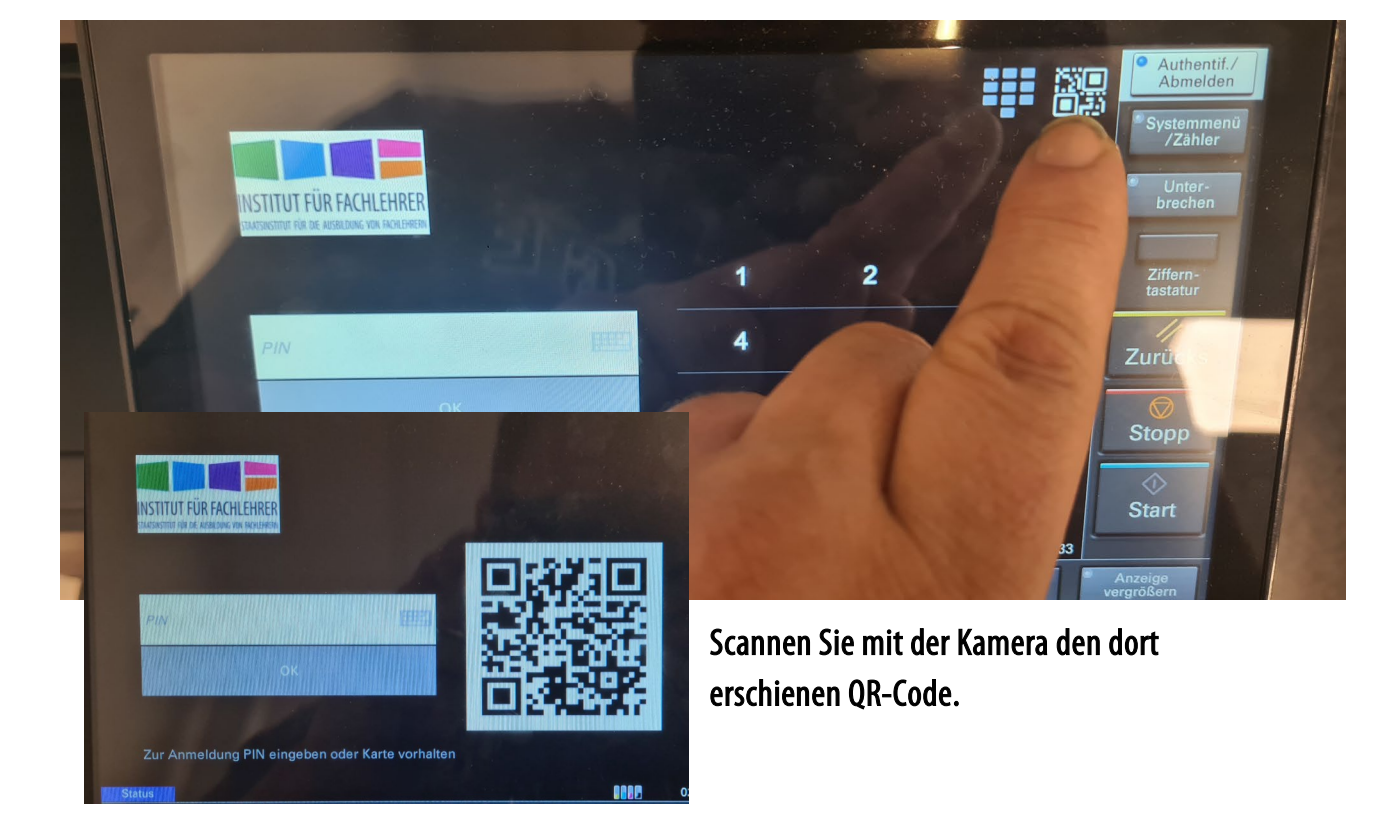

17:21 🖸 🖸 🕭 🔔 🗓 • 🛛 🙆 💺 🕾 🖏 🕼 46%

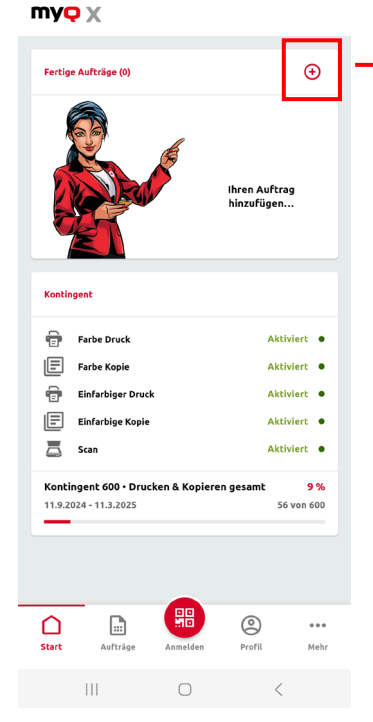

Über das eingekreiste +-Symbol können Sie auch Druckaufträge an den Kopierer senden. Aber nur PDF- und Bilddateien.

Druckaufträge aus Office-Programmen senden Sie bitte direkt von den Windows-Clients an den Kopierer und holen mit Ihrer PIN oder der QR-Code-Anmeldung Ihre Drucke ab.

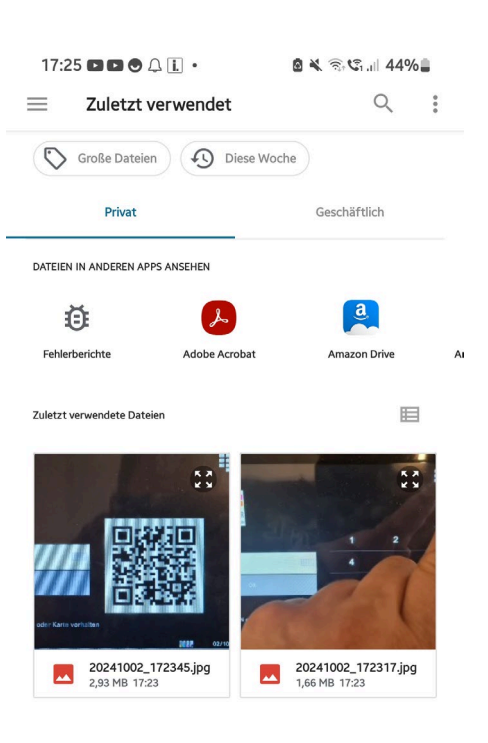

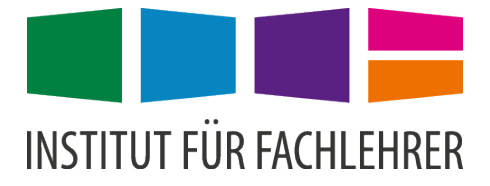

## Konto verwalten

Über die Seite <u>https://app.fachlehrer.de</u> oder <u>https://portal.bayreuth-ifl.logoip.de</u> (bzw. dem Kurzlink: <u>https://ld.fachlehrer.de</u>) und dem unten abgebildeten Button gelangen Sie zur Kontoverwaltung Ihres Kopierkontos.

| 🔶 🛛 📧 App-Server - Institut für Fachlel 🗡 🛛 +                       |                                                                            |                                                                                                    | ~               |          |
|---------------------------------------------------------------------|----------------------------------------------------------------------------|----------------------------------------------------------------------------------------------------|-----------------|----------|
| ← → C @ D https://app.fachlehrer.de                                 |                                                                            | *                                                                                                    | ◎ ネ ミ           |          |
| 🌣 Meistbesucht 🔳 App-Server des Institu 🐹 Modell-Sport-Club Vo 🌘 Pa | sbolt   Login 🔃 UniFi Network   🕀 IdMobile 🗧                               | Dashboard   Samsung 🕀 Sketchboard 💮 S                                                                                                    | treamline 3.0 🔊 |          |
| App-Server Schnell-Start Applikations-Übersicht Software-Link       |                                                                            |                                                                                                    | etungsplan      |          |
|                                                                     | INSTITUT FÜR FACHLEHRE                                                     | R                                                                                                    |                 | Kopierer |
|                                                                     | Schnell-Start wichtiger I                                                  | Dienste                                                                                                    |                 |          |
|                                                                     |                                                                            |                                                                                                    | _               |          |
|                                                                     | Fachlehrer E-Mail                                                          |                                                                                                    |                 |          |
|                                                                     | Nextcloud                                                                  |                                                                                                    |                 |          |
|                                                                     | Moodle                                                                     |                                                                                                    |                 |          |
|                                                                     | Microsoft Office 365                                                       |                                                                                                    |                 |          |
|                                                                     | Cryptpad                                                                   |                                                                                                    |                 |          |
|                                                                     | Stud-Kopierer Kontoverwaltung                                              |                                                                                                    |                 |          |
|                                                                     | at the set                                                                 | Af a black and a second                                                                                                    |                 |          |
| Domane<br>Aphiator bay, Diopetiais                                  | erachienrer.de                                                             | wrachienrer.bayern                                                                                                    |                 |          |
| Systeme der Dienstleiste                                            | r persönliche Mailkonfiguration                                            | Lizensierung, MS-Teams, OneDrive                                                                                                    |                 |          |
| Login: benutzer@domān                                               | https://webmail.all-inkl.com                                               | https://www.office.com<br>https://onedrive.com                                                                                                    |                 |          |
| Unsere Systeme und Se<br>Login: benutzer (ohne D                    | ver (IFL) Webmail, IFL-Portal, Noten,<br>mäne!) https://mail.fachlehrer.de | PC-Logins, Cloud, Lernplattform<br>https://moodle.fachlehrer.de<br>https://cloud.fachlehrer.de<br>sowie z. T. weitere Dienste<br>https://app.fachlehrer.de |                 |          |

Melden Sie sich mit vorname.nachname und Ihrem PIN dort an:

| ♦ Q MyQ - Anmeldung × +                                            |                                                                                                    |                                  | ~ - • ×                 |
|--------------------------------------------------------------------|----------------------------------------------------------------------------------------------------|----------------------------------|-------------------------|
| ← → C @ O A ⊶ https://kopierer.t                                   | bayreuth-ifl.logoip.de/de/                                                                                 | 습 · · · ·                        | ້ ± ແ∖ ແ ເຈ ຊິ ≡        |
| 🌣 Meistbesucht 🛛 💻 App-Server des Institu 🛛 🎉 Modell-Sport-Club Vo | 🔶 Passbolt   Login 🛛 UniFi Network                                                                         | g 🕀 Sketchboard 🛞 Streamline 3.0 | ≫ 🗅 Weitere Lesezeichen |
|                                                                    | Sprache:<br>Deutsch (Deutschland) febeotester Composition Deutschland) febeotester Composition Deutschland |                                  |                         |
|                                                                    | MyQ 8.2 (patch 21)                                                                                         |                                  |                         |
|                                                                    |                                                                                                    |                                  |                         |

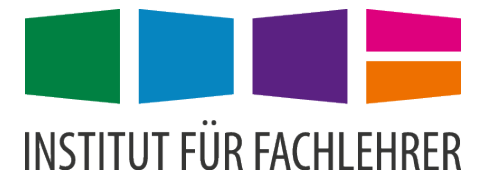

#### Sie können dort

- eine PIN neu generieren lassen
- ein alternatives Passwort für den Zugang zum Web-Portal anlegen
- Ihre Druckaufträge verwalten bzw. löschen
- Ihr verbleibendes Kontingent einsehen
- Druckberichte einsehen
- über den Button "Datei drucken" von Zuhause oder Mobilgeräten aus Druckaufträge senden, die Sie später in der Schule abholen können

| ≡ <b>myQ</b> 👔                    | Home ×                            |                                                          |                             | RET FIT A MARK REP.           |
|-----------------------------------|-----------------------------------|----------------------------------------------------------|-----------------------------|-------------------------------|
| 1 Home                            |                                   |                                                          |                             |                               |
| C Aktualisieren 🛛 😃 Abmeldu       | ng                                |                                                          |                             |                               |
|                                   |                                   |                                                          |                             | 🕂 Ein neues Widget hinzufügen |
| Gescannte Dokumente               | •                                 | Kontingent                                               | •                           |                               |
|                                   |                                   | Kontingent 600                                           |                             |                               |
| Kein vorhandenes ges              | scanntes Dokument gefunden        | Drucken&Kopieren 544 verbleib<br>insgesamt: verbraucht/g | end (56 von 600<br>genutzt) |                               |
| Quick-Links                       | •                                 | Erneuerung in Monaten: in 5 monat(e                      | e) 8 tag(e)                 |                               |
|                                   |                                   |                                                          |                             |                               |
| 🖹 Druckaufträge 🔌 Be              | erichte/Reports 🛛 💥 Einstellungen |                                                          |                             |                               |
|                                   |                                   |                                                          |                             |                               |
| Benutzerprofil                    | •                                 |                                                          |                             |                               |
|                                   |                                   |                                                          |                             |                               |
| Vollständiger Name                | Thomas Jungkunz                   |                                                          |                             |                               |
| E-Mail                            | thomas jungkunz@schule.local      |                                                          |                             |                               |
| Standardsprache                   | · -                               |                                                          |                             |                               |
| Personalnummer                    |                                   |                                                          |                             |                               |
| Telefon                           |                                   |                                                          |                             |                               |
| PIN                               | ✓                                 |                                                          |                             |                               |
| Karte                             | ✓                                 |                                                          |                             |                               |
| Aliasse                           |                                   |                                                          |                             |                               |
| Notizen                           | -                                 |                                                          |                             |                               |
| Reachaiten 🙆 Decru                | art einrichten                    |                                                          |                             |                               |
| Searcener Passw                   |                                   |                                                          |                             |                               |
| Developeration                    |                                   |                                                          |                             |                               |
| Druckauttrage                     | •                                 |                                                          |                             |                               |
| Bereitgestellte<br>Druckaufträge: | 0                                 |                                                          |                             |                               |
| Angehaltene Druckaufträge:        | 0                                 |                                                          |                             |                               |
| Favoriten-Druckaufträge:          | 0                                 |                                                          |                             |                               |
| Fehlgeschlagene Aufträge:         | 0                                 |                                                          |                             |                               |
| 📄 Datei drucken                   |                                   |                                                          |                             |                               |
|                                   |                                   |                                                          |                             |                               |